## Kambia nòmber

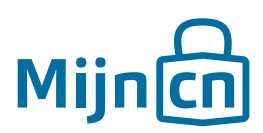

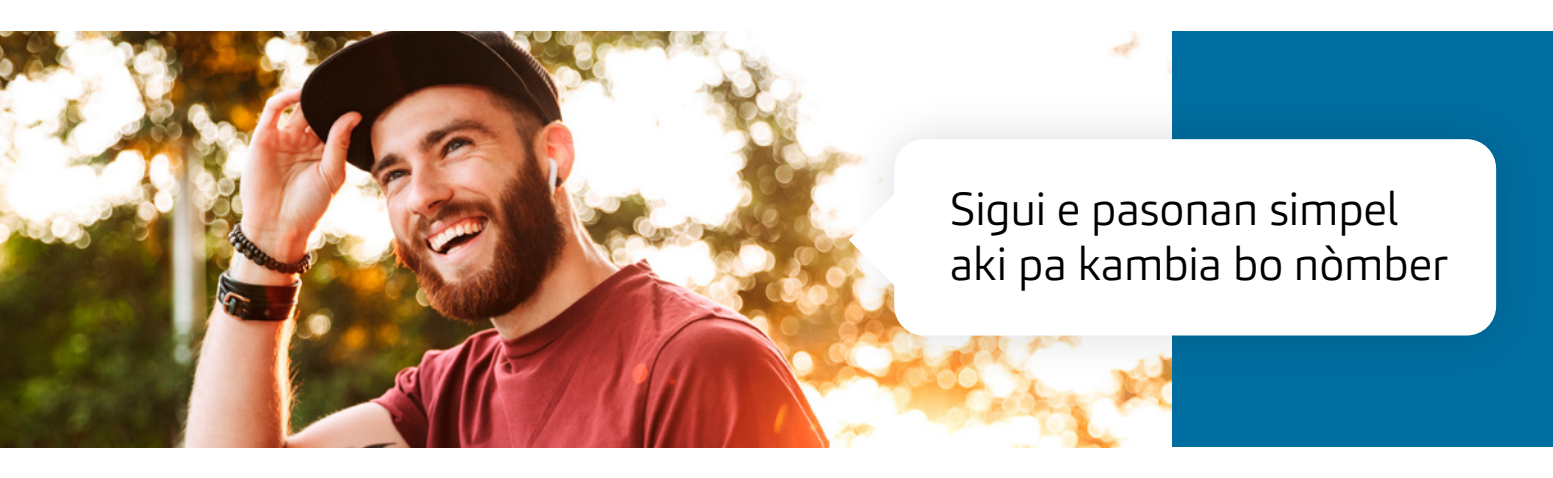

Despues ku bo a krea un kuenta ku éksito, bo por kambia e datonan di usuario fásil.

Paso 1 Log in riba MijnCN. 🔁

Paso 2 Nabegá bai na *'Account'*.

## Paso 3

Den e blòki *'Gebruikersgegevens'* e nòmber aktual di bo kuenta ta sali. Primi banda di esaki riba *'Naam wijzigen'.* 

## Paso 4

Un pantaya nobo ta habri. E nòmber aktual ta yená. Yena e nòmber nobo. I primi riba *'Naam wijzigen'.*